| Natexan.com                                           | Cont              | figure           | r un i   | mail |
|-------------------------------------------------------|-------------------|------------------|----------|------|
|                                                       | IMA               | AP sur           | Andr     | oid  |
| <u>support@natexan.com</u><br>https://www.natexan.com | OS :<br>Version : | Android >= 6.0.1 | Langue : | FR   |

## Pré requis

Un compte de mail compatible IMAP/IMAPS<sup>1</sup>

:

- o Login<sup>2</sup>
- o Mot de passe

Client

- Un téléphone Android
  - o Le téléphone doit être connecté à Internet via une connexion WIFI ou 3G/4G
- Usage de l'application Gmail<sup>3</sup> pour consulter ses mails

## Facultativement<sup>4</sup>

- o L'adresse du serveur d'envoi (SMTP)
  - Le port de communication
    - $SSL^5 = 465$ 
      - $TLS^{6} = 587$ •
      - Sans cryptage : 25 •
- o L'adresse du serveur de réception (IMAP/IMAPS)
  - Le port de communication
    - IMAP (non crypté) = 143 •
    - IMAPS2 (crypté) = 993 •

<sup>&</sup>lt;sup>1</sup> IMAPS = IMAP sur SSL (connexions sécurisées)

<sup>&</sup>lt;sup>2</sup> Le login ou nom d'utilisateur est généralement l'adresse mails elle-même

<sup>&</sup>lt;sup>33</sup> L'usage de l'application Email est sensiblement identique en terme de configuration

<sup>&</sup>lt;sup>4</sup> L'assistant d'installation généralement propose le choix

<sup>&</sup>lt;sup>5</sup> SSL = Secure Socket Layer, la communication sera cryptée

<sup>&</sup>lt;sup>6</sup> TLS = Transport Layer Security, la communication sera cryptée

## Procédure

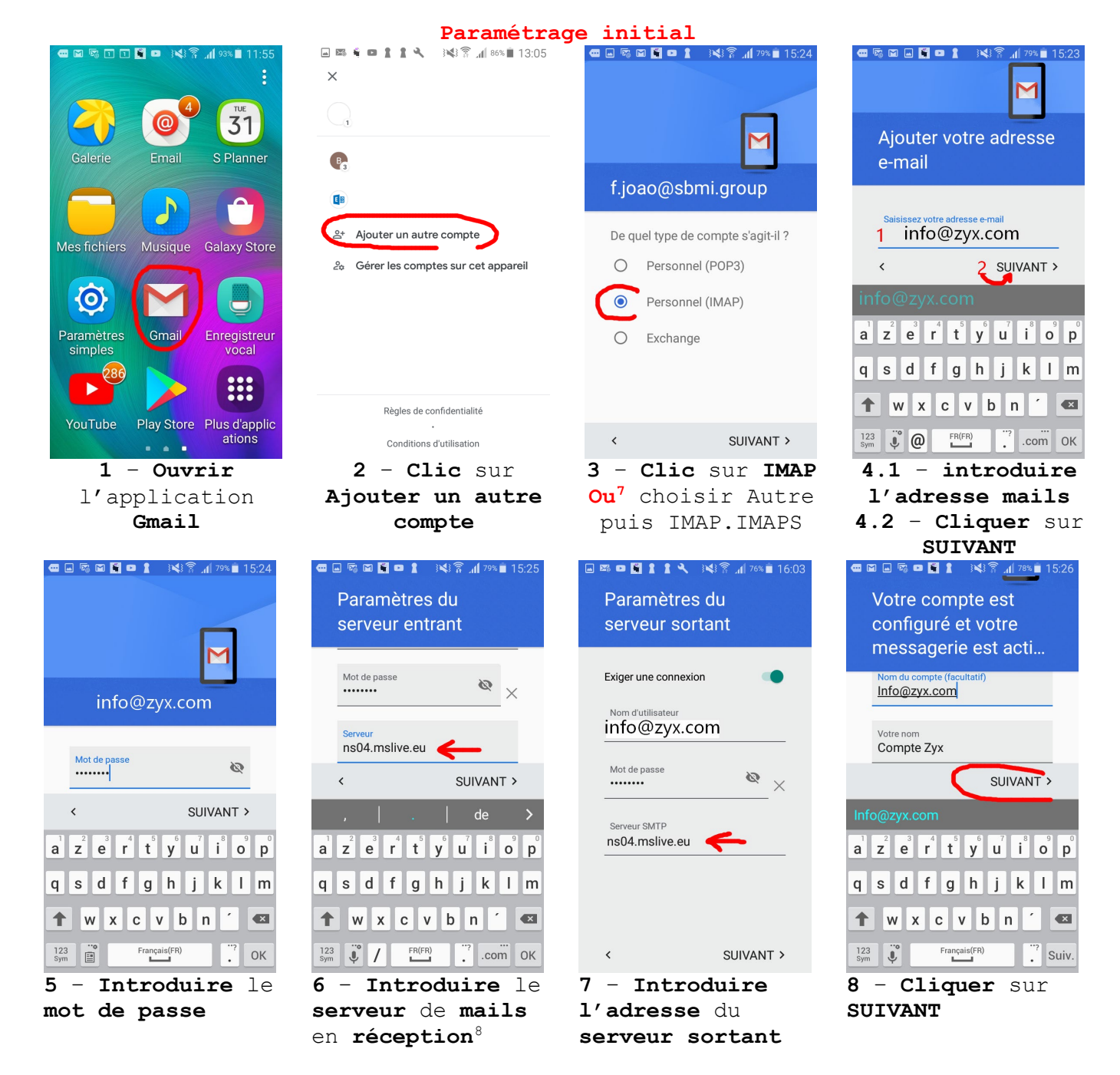

<sup>&</sup>lt;sup>7</sup> Dépend de l'application et de sa version

<sup>&</sup>lt;sup>8</sup> Voir la documentation fournie par le fournisseur

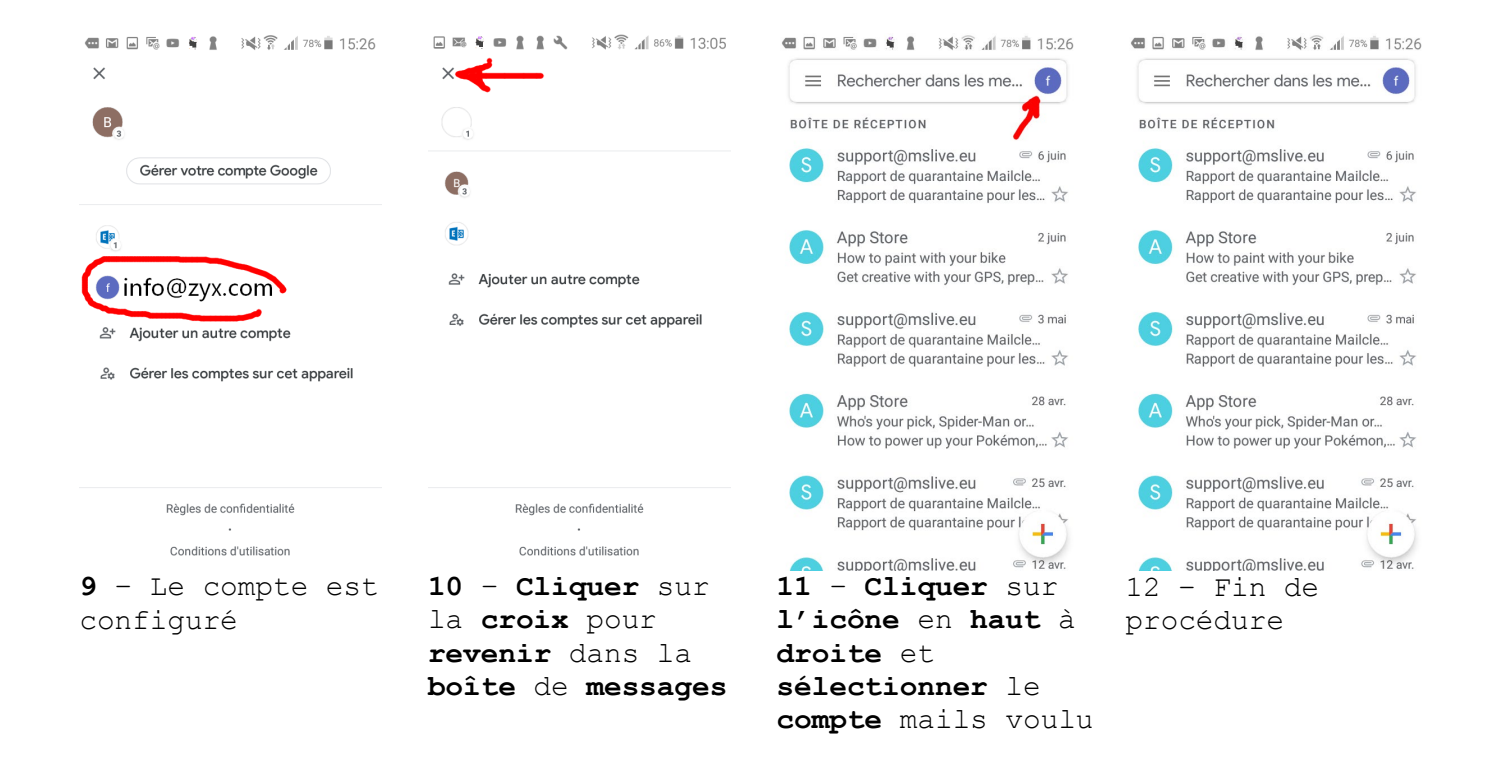